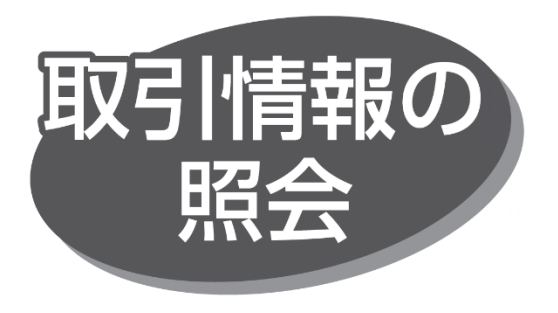

過去に行った取引の状況を照会できます。

## 取引状況照会

データ伝送サービス取引の詳細情報、取引履歴を照会できます。

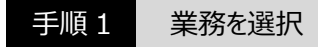

「データ伝送サービス」メニューをクリックしてください。続いて業務 選択画面が表示されますので、「総合振込」「給与・賞与 振込」「地方税納入」「口座振替」のいずれかのボタンをクリックし てください。

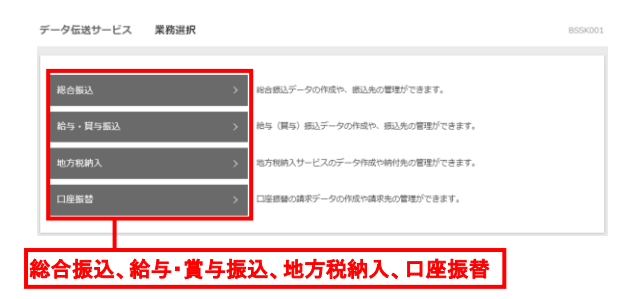

## 手順2 1

作業内容を選択

作業内容選択画面が表示されますので、「振込(納付・請求) データの状況照会」ボタンをクリックしてください。

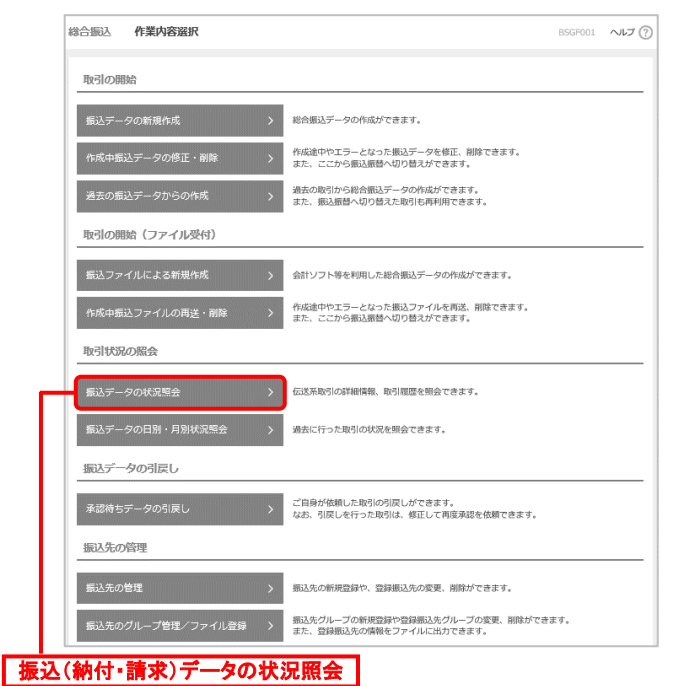

## 手順3 取引を選択

取引一覧(伝送系)画面が表示されますので、取引一覧 から照会する取引を選択し、「照会」ボタンをクリックしてください。

|        | C. 11 (2) (2) (4)       |             | 3 40 9 XL 1 1 Max 11 M | 1 10 2 21 0 4 4 22           | 1       |                |     |         |
|--------|-------------------------|-------------|------------------------|------------------------------|---------|----------------|-----|---------|
| . 9819 | 総会する取引の取り込み ROUNARER< 🕘 |             |                        |                              |         |                |     |         |
| 引一     | 22                      | (I)         |                        | - mine                       |         |                | 1   |         |
|        |                         |             |                        |                              |         |                |     |         |
| 0      | 引度因为                    | 2021年01月22日 | 2021年01月29日            | 21012000000062<br>01月20日作成分  | デストEB1  | デストEB1         | 177 | 50,000  |
|        | 承認時ち                    | 2021年01月22日 | 2021年02月10日            | 210122000000172<br>01月22日作成分 | 72.he81 | ₹ <b>ス</b> №81 | 2/7 | 350,000 |
|        | 承認為み                    | 2021年01月22日 | 2021年02月01日            | 210119000000195<br>01月19日件成份 | 〒スト681  | ₹2,1601        | 2/7 | 60,000  |
|        | 承認許許                    | 2021年01月22日 | 2021年01月29日            | 21012200000073               | デストEB1  | デストEB1         | 1件  | 1,000   |

- ●「履歴照会」ボタンをクリックすると、取引履歴を照会できます。
- 「絞り込み条件を開く⊕」をクリックのうえ、条件入力欄でいずれかの条件を入力後、「絞り込み」ボタンをクリックすると、
  条件を満たした取引を表示できます。

## 手順4 照会結果の確認

取引状況照会結果画面が表示されますので、照会結果を 確認してください。